# SETUP FOLDER

| 🔾 🗸 🐇 🕨 Computer 🕨 | Local Disk (C:) >                                 |
|--------------------|---------------------------------------------------|
| Organize 🔻 🔀 Open  | Include in library 🔻 Share with 💌 Burn New folder |
| 🔆 Favorites        | Name                                              |
| 🧮 Desktop          | 🃙 [Smad-Cage]                                     |
| 〕 Downloads        | 📗 ayam                                            |
| 🖳 Recent Places    | 🍌 Baseband                                        |
| 🛅 OneDrive         | 📙 BASEBAND 2018                                   |
|                    | 📙 BASEBAND 2019                                   |
| 词 Libraries        | BASEBAND UPGRADE SOFTWARE                         |
| Documents          | BB                                                |

| Contraction of the local division of the local division of the loc |                                     | Same and a state of the second | Contractor of the local distance of the local distance of the loca |             |                                                     | and the second second s |
|----------------------------------------------------------------------------------------------------|-------------------------------------|--------------------------------|----------------------------------------------------------------------------------------------------|-------------|-----------------------------------------------------|----------------------------------------------------------------------------------------------------|
| Organize 👻 🦉 Open 🤏                                                                                                    | Burn New folder                     |                                |                                                                                                    |             |                                                     | ····                                                                                                    |
| Favorites                                                                                                    | Name                                | Date modified                  | Туре                                                                                                    | Size        |                                                     |                                                                                                    |
| E Desktop                                                                                                    | AIS_ASPLAB-ARM_CXP2020036_2-R6A08   | 19-May-19 12:40                | CXP File                                                                                                    | 258 KB      |                                                     |                                                                                                    |
| Downloads                                                                                                    | AIS_GFF-ARM_CXP2020039_2-R6A05.cxp  | 17-May-19 2:07 AM              | CXP File                                                                                                    | 9 KB        |                                                     |                                                                                                    |
| 1 Recent Places                                                                                                    | AIS_PMFWK-ARM_CXP2020041_2-R7C01    | 14-Jun-19 3:07 PM              | CXP File                                                                                                    | 287 KB      |                                                     |                                                                                                    |
| ConeDrive                                                                                                    | AIS_SFA-ARM_CXP2020272_1-R79A04.cxp | 16-May-19 12:35 P              | CXP File                                                                                                    | 251.KB      |                                                     |                                                                                                    |
|                                                                                                    | APC-ARM_CXP2020047_1-R78C02.cxp     | 24-Jun-19 10:13 AM             | CXP File                                                                                                    | 2,083 KB    |                                                     |                                                                                                    |
| 😹 Libraries                                                                                                    | Baseband_Radio_Node_CXP9024418_6_R  | 14-Jan-20 12:26 PM             | WinRAR ZIP archive                                                                                                    | 1,215,054 m | -                                                   |                                                                                                    |
| Documents                                                                                                    | B81_CXP2020027_1-R72B03.cxp         | 11-Jun-19 12:54 PM             | CXP File                                                                                                    | 1,671       | Open                                                |                                                                                                    |
| J Music                                                                                                    | B81-BSP_CXP2020030_1-R70A05.cxp     | 25-Apr-19 2:26 PM              | CXP File                                                                                                    |             | Extract files                                       |                                                                                                    |
| Pictures                                                                                                    | BBR-SUP_CXP9034188_1-R52D01.cxp     | 03-Jul-19 6:39 PM              | CXP File                                                                                                    | 126         | Extract Here                                        |                                                                                                    |
| 🚼 Videos                                                                                                    | BCLN-XMU03-LMC_CXP2020477_1-R23E    | 17-Jul-19 3:56 PM              | CXP File                                                                                                    | 21,579 👅    | Extract to Baseband_Radio_Node_CXP9024418_6_R69F15\ |                                                                                                    |
|                                                                                                    | COBRA_CXP102171_1.cxp               | 25-Apr-19 10:35 PM             | CXP File                                                                                                    | 13,719 🔛    | Edit with Notepad++                                 |                                                                                                    |

| 🕒 🕞 🦳 🕨 Computer 🕨 Local        | Disk (C:)  BASEBAND UPGRADE SOFTWARE | Baseband_Radio_Node | _CXP9024418_6_R69F1 | 5 🕨          |   |
|---------------------------------|--------------------------------------|---------------------|---------------------|--------------|---|
| Organize 👻 Include in library 👻 | Share with 🔻 🛛 Burn 🔹 New folder     |                     |                     |              |   |
| 🖌 🛧 Favorites                   | Name                                 | Date modified       | Туре                | Size         |   |
| 🧮 Desktop                       | AIS_ASPLAB-ARM_CXP2020036_2-R6A08    | 19-May-19 12:40     | CXP File            | 258 KB       | 2 |
| 鷆 Downloads                     | AIS_GFF-ARM_CXP2020039_2-R6A05.cxp   | 17-May-19 2:07 AM   | CXP File            | 9 KB         |   |
| 📳 Recent Places                 | AIS_PMFWK-ARM_CXP2020041_2-R7C01     | 14-Jun-19 3:07 PM   | CXP File            | 287 KB       |   |
| 🖾 OneDrive                      | AIS_SFA-ARM_CXP2020272_1-R79A04.cxp  | 16-May-19 12:35 P   | CXP File            | 251 KB       |   |
|                                 | APC-ARM_CXP2020047_1-R78C02.cxp      | 24-Jun-19 10:13 AM  | CXP File            | 2,083 KB     |   |
| 4 🥽 Libraries                   | 🔚 Baseband_Radio_Node_CXP9024418_6_R | 14-Jan-20 12:26 PM  | WinRAR ZIP archive  | 1,215,054 KB |   |
| Documents                       | BBI_CXP2020027_1-R72B03.cxp          | 11-Jun-19 12:54 PM  | CXP File            | 1,671 KB     |   |
| 🛛 🎝 Music                       | BBI-BSP_CXP2020030_1-R70A05.cxp      | 25-Apr-19 2:26 PM   | CXP File            | 28 KB        |   |
| Dictures                        | BBR-SUP_CXP9034188_1-R52D01.cxp      | 03-Jul-19 6:39 PM   | CXP File            | 126 KB       |   |
| 🛛 🛃 Videos                      | BCLN-XMU03-LMC_CXP2020477_1-R23E     | 17-Jul-19 3:56 PM   | CXP File            | 21,579 KB    |   |
|                                 | COBRA_CXP102171_1.cxp                | 25-Apr-19 10:35 PM  | CXP File            | 13,719 KB    |   |

### SETUP MINI SFTP

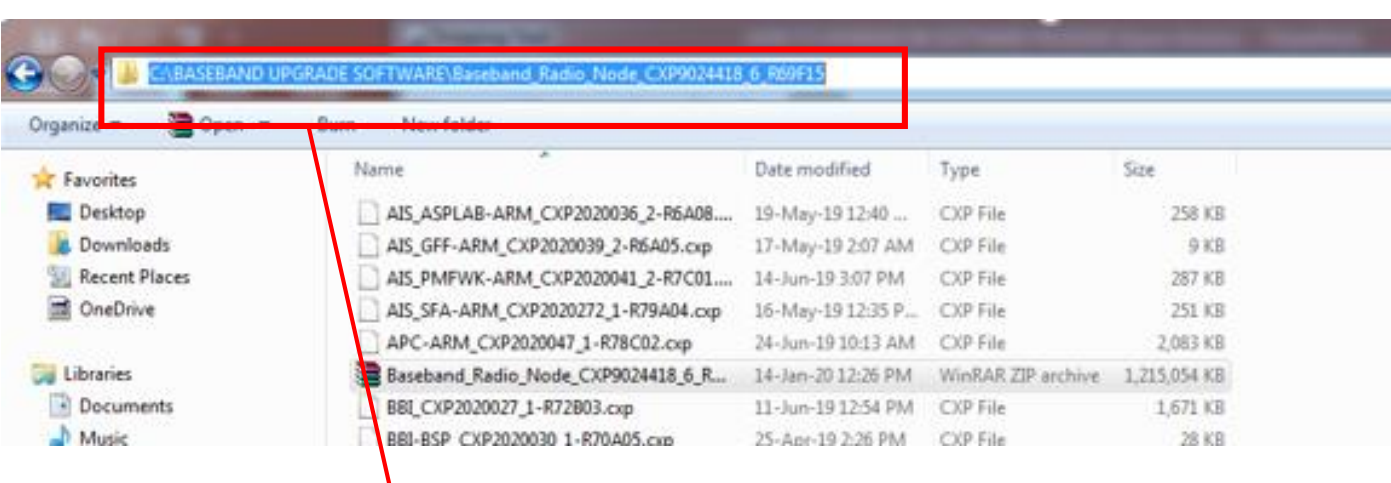

| W          | User: Irbs                   | Stop              |   |
|------------|------------------------------|-------------------|---|
| Tahir EMS  | Password: ***                | Options           | 8 |
| Joint 1    | Port 22                      | About             |   |
| Kitab Tahu | Root path: nd_Radio_Node_CXI | P9024418_6_R69F15 | l |
| 2018       | address/IP connected (       | <u>a</u> [        |   |
|            | 169.254.2.2 Tue Jan 14       | 12:46:11 2020     |   |

## CREATE CV BACKUP

- 1. Connect BB & login moshell
- 2. Make a new CV , type cvms before\_upgrade\_software\_R69F15

| Proxy MO                                  |                   |                          | Act                    | ion                       | Nr of Params |
|-------------------------------------------|-------------------|--------------------------|------------------------|---------------------------|--------------|
| 136 BrM=1,BrmBack<br>>>> Return value = ( | kupManager=1<br>) |                          | cre                    | ateBackup                 | 1            |
| Total: 1 MOs attempt                      | ted, 1 MOs actio  | oned                     |                        |                           |              |
| aiting 5 seconds be                       | efore starting 1  | to poll                  |                        |                           |              |
| 10                                        | ElapsedTime       | state                    | progressCount          | progressHeader            |              |
| BrmBackupManager=1                        | 05                | RUNNING                  | 0/100 (0%)             | Creating database backup  |              |
| SrmBackupManager=1                        | 25                | RUNNING                  | 0/100 (0%)             | Creating database backup  |              |
| srmBackupManager=1                        | 55                | RUNNING                  | 0/100 (0%)             | Creating database backup  |              |
| SrmBackupManager=1                        | /S                | RUNNING                  | 0/100 (0%)             | Creating database backup  |              |
| RrmBackupManager=1                        | 95<br>11c         | PUNNTNG                  | 0/100 (0%)             | Creating database backup  |              |
| RrmBackupManager=1                        | 135               | ETNISHED                 | 100/100 (100%)         | Creating database backup  |              |
| aiting 2 seconds b                        | efore checking    | result                   | 100/100 (100%)         | ci cating database backup |              |
| 10                                        | FlansedTime       | <pre>\$nolp_result</pre> | <pre>\$polp info</pre> |                           |              |
|                                           | d 3               |                          | PrM_1_PrmPacku         | mManagan-1 PmmPackun-2    |              |

#### 1. Type acc swm createUpgradePackage

#### 2. Y

- 3. Parameter 1 of 2, uri (string): sftp://rbs@169.254.2.3
- 4. password (derivedRef-RcsSwM.EcimPasswordString): rbs

| 6465 SystemFunct                                                                              | ions=1,Swm=1                                                                                                    |                                                                                                    |                                                                                                    |                                                                                                    |                                     |
|-----------------------------------------------------------------------------------------------|----------------------------------------------------------------------------------------------------|----------------------------------------------------------------------------------------------------|----------------------------------------------------------------------------------------------------|----------------------------------------------------------------------------------------------------|-------------------------------------|
| all action created                                                                            | upgradepackage o                                                                                                    | n 1 MOs. Are you Sure                                                                                                    | e [y/n] ? y                                                                                                    |                                                                                                    |                                     |
| roxy MO                                                                                       |                                                                                                    |                                                                                                    | Act                                                                                                    | ion                                                                                                    | Nr of Params                        |
| 6463 SwM=1                                                                                    |                                                                                                    |                                                                                                    | crea                                                                                                    | ateUpgradePackage                                                                                                    | 2                                   |
| anameter 1 of 2                                                                               | uni (string): sf                                                                                                    | tn://nhs@169 254 2 3                                                                                                    |                                                                                                    |                                                                                                    |                                     |
|                                                                                               | an (string): si                                                                                                    | cp.//103@105.254.2.5                                                                                                    |                                                                                                    |                                                                                                    |                                     |
| rameter 2 of 2, p<br>> Return value =                                                         | bassword (derive<br>57149                                                                                                    | dRef-RcsSwM.EcimPassv                                                                                                    | wordString):                                                                                                    |                                                                                                    |                                     |
| tal: 1 MOs attem                                                                              | nted 1 MOs acti                                                                                                    |                                                                                                    |                                                                                                    |                                                                                                    |                                     |
| car. I Mos accenț                                                                             | Jieu, I Mos acci                                                                                                    | oneu                                                                                                    |                                                                                                    |                                                                                                    |                                     |
|                                                                                               |                                                                                                    |                                                                                                    |                                                                                                    |                                                                                                    |                                     |
| aiting 5 seconds l                                                                            | before starting                                                                                                    | to poll                                                                                                    |                                                                                                    |                                                                                                    |                                     |
| aiting 5 seconds H                                                                            | efore starting<br>ElapsedTime                                                                                                    | to poll<br>state                                                                                                    | progressCount                                                                                                    | progressHeader                                                                                                    |                                     |
| aiting 5 seconds ł<br>)<br>M=1                                                                | efore starting<br>ElapsedTime<br>Os                                                                                                    | to poll<br>state<br>RUNNING                                                                                                    | progressCount<br>0/100 (0%)                                                                                                    | progressHeader<br>Action started                                                                                                    |                                     |
| iting 5 seconds H<br>M=1<br>M=1                                                               | before starting<br>ElapsedTime<br>Os<br>2s                                                                                                    | to poll<br>state<br>RUNNING<br>RUNNING                                                                                                    | progressCount<br>0/100 (0%)<br>0/100 (0%)                                                                                                    | progressHeader<br>Action started<br>Action started                                                                                                    |                                     |
| iting 5 seconds H<br>M=1<br>M=1<br>M=1                                                        | before starting<br>ElapsedTime<br>Os<br>2s<br>4s                                                                                                    | to poll<br>state<br>RUNNING<br>RUNNING<br>RUNNING                                                                                                    | progressCount<br>0/100 (0%)<br>0/100 (0%)<br>0/100 (0%)                                                                                                    | progressHeader<br>Action started<br>Action started<br>Action started                                                                                                    |                                     |
| iting 5 seconds H<br>M=1<br>M=1<br>M=1                                                        | pefore starting<br>ElapsedTime<br>Os<br>2s<br>4s<br>7s                                                                                                    | to poll<br>state<br>RUNNING<br>RUNNING<br>RUNNING<br>RUNNING                                                                                                    | progressCount<br>0/100 (0%)<br>0/100 (0%)<br>0/100 (0%)<br>0/100 (0%)                                                                                                    | progressHeader<br>Action started<br>Action started<br>Action started<br>Action started                                                                                                    |                                     |
| aiting 5 seconds 1<br>M=1<br>M=1<br>M=1<br>M=1<br>M=1                                         | before starting<br>ElapsedTime<br>Os<br>2s<br>4s<br>7s<br>9s                                                                                                    | to poll<br>State<br>RUNNING<br>RUNNING<br>RUNNING<br>RUNNING<br>RUNNING                                                                                                    | progressCount<br>0/100 (0%)<br>0/100 (0%)<br>0/100 (0%)<br>0/100 (0%)                                                                                                    | progressHeader<br>Action started<br>Action started<br>Action started<br>Action started<br>Action started                                                                                                    |                                     |
| aiting 5 seconds  <br>M=1<br>M=1<br>M=1<br>M=1<br>M=1<br>M=1                                  | pefore starting<br>ElapsedTime<br>Os<br>2s<br>4s<br>7s<br>9s<br>11s                                                                                                  | to poll<br>State<br>RUNNING<br>RUNNING<br>RUNNING<br>RUNNING<br>RUNNING                                                                                                    | progressCount<br>0/100 (0%)<br>0/100 (0%)<br>0/100 (0%)<br>0/100 (0%)<br>0/100 (0%)                                                                                                    | progressHeader<br>Action started<br>Action started<br>Action started<br>Action started<br>Action started<br>Action started                                                                                                    |                                     |
| aiting 5 seconds l<br>MM=1<br>MM=1<br>MM=1<br>MM=1<br>MM=1<br>MM=1<br>MM=1                    | Defore starting<br>ElapsedTime<br>Os<br>2s<br>4s<br>7s<br>9s<br>11s<br>13s                                                                                           | to poll<br>state<br>RUNNING<br>RUNNING<br>RUNNING<br>RUNNING<br>RUNNING<br>RUNNING                                                                                                    | progressCount<br>0/100 (0%)<br>0/100 (0%)<br>0/100 (0%)<br>0/100 (0%)<br>0/100 (0%)<br>0/100 (0%)                                                                                                    | progressHeader<br>Action started<br>Action started<br>Action started<br>Action started<br>Action started<br>Action started<br>createUpgradePackage                                                                                                    | commenced                           |
| aiting 5 seconds 1<br>M=1<br>M=1<br>M=1<br>M=1<br>M=1<br>M=1<br>M=1<br>M=1<br>M=1             | Defore starting<br>ElapsedTime<br>Os<br>2s<br>4s<br>7s<br>9s<br>11s<br>13s<br>13s                                                                                    | to poll<br>state<br>RUNNING<br>RUNNING<br>RUNNING<br>RUNNING<br>RUNNING<br>RUNNING<br>RUNNING                                                                                                    | progressCount<br>0/100 (0%)<br>0/100 (0%)<br>0/100 (0%)<br>0/100 (0%)<br>0/100 (0%)<br>0/100 (0%)<br>0/100 (0%)                                                                                                    | progressHeader<br>Action started<br>Action started<br>Action started<br>Action started<br>Action started<br>Action started<br>createUpgradePackage<br>createUpgradePackage                                                                                                    | commenced<br>commenced              |
| aiting 5 seconds 1<br>)<br>M=1<br>M=1<br>M=1<br>M=1<br>M=1<br>M=1<br>M=1<br>M=1<br>M=1        | Defore starting<br>ElapsedTime<br>Os<br>2s<br>4s<br>7s<br>9s<br>9s<br>11s<br>13s<br>13s<br>13s<br>15s<br>17s                                                         | to poll<br>state<br>RUNNING<br>RUNNING<br>RUNNING<br>RUNNING<br>RUNNING<br>RUNNING<br>RUNNING<br>RUNNING<br>RUNNING                                                                                                    | progressCount<br>0/100 (0%)<br>0/100 (0%)<br>0/100 (0%)<br>0/100 (0%)<br>0/100 (0%)<br>0/100 (0%)<br>0/100 (0%)<br>0/100 (0%)                                                                                          | progressHeader<br>Action started<br>Action started<br>Action started<br>Action started<br>Action started<br>Action started<br>createUpgradePackage<br>createUpgradePackage                                                                                                    | commenced<br>commenced<br>commenced |
| viting 5 seconds 1<br>)<br>M=1<br>M=1<br>M=1<br>M=1<br>M=1<br>M=1<br>M=1<br>M=1<br>M=1<br>M=1 | Defore starting<br>ElapsedTime<br>Os<br>2s<br>4s<br>7s<br>9s<br>11s<br>13s<br>15s<br>15s<br>20s                                                                      | to poll<br>state<br>RUNNING<br>RUNNING<br>RUNNING<br>RUNNING<br>RUNNING<br>RUNNING<br>RUNNING<br>RUNNING<br>RUNNING<br>RUNNING                                                                                                    | progressCount<br>0/100 (0%)<br>0/100 (0%)<br>0/100 (0%)<br>0/100 (0%)<br>0/100 (0%)<br>0/100 (0%)<br>0/100 (0%)<br>0/100 (0%)                                                                                          | progressHeader<br>Action started<br>Action started<br>Action started<br>Action started<br>Action started<br>Action started<br>createUpgradePackage<br>createUpgradePackage<br>Reading UP data                                                                                                    | commenced<br>commenced<br>commenced |
| Niting 5 seconds 1<br>M=1<br>M=1<br>M=1<br>M=1<br>M=1<br>M=1<br>M=1<br>M=1<br>M=1<br>M=       | Defore starting<br>ElapsedTime<br>Os<br>2s<br>4s<br>7s<br>9s<br>11s<br>13s<br>13s<br>15s<br>17s<br>20s<br>22s                                                        | to poll<br>state<br>RUNNING<br>RUNNING<br>RUNNING<br>RUNNING<br>RUNNING<br>RUNNING<br>RUNNING<br>RUNNING<br>RUNNING<br>RUNNING<br>RUNNING<br>RUNNING                                                                                                    | progressCount<br>0/100 (0%)<br>0/100 (0%)<br>0/100 (0%)<br>0/100 (0%)<br>0/100 (0%)<br>0/100 (0%)<br>0/100 (0%)<br>0/100 (0%)<br>0/100 (0%)                                                                            | progressHeader<br>Action started<br>Action started<br>Action started<br>Action started<br>Action started<br>createUpgradePackage<br>createUpgradePackage<br>Reading UP data                                                                                                    | commenced<br>commenced<br>commenced |
| Atting 5 seconds 1<br>M=1<br>M=1<br>M=1<br>M=1<br>M=1<br>M=1<br>M=1<br>M=                     | Defore starting<br>ElapsedTime<br>Os<br>2s<br>4s<br>7s<br>9s<br>11s<br>13s<br>13s<br>15s<br>17s<br>20s<br>22s<br>24s                                                 | to poll<br>state<br>RUNNING<br>RUNNING<br>RUNNING<br>RUNNING<br>RUNNING<br>RUNNING<br>RUNNING<br>RUNNING<br>RUNNING<br>RUNNING<br>RUNNING<br>RUNNING                                                                                                    | progressCount<br>0/100 (0%)<br>0/100 (0%)<br>0/100 (0%)<br>0/100 (0%)<br>0/100 (0%)<br>0/100 (0%)<br>0/100 (0%)<br>0/100 (0%)<br>0/100 (0%)<br>0/100 (0%)                                                              | progressHeader<br>Action started<br>Action started<br>Action started<br>Action started<br>Action started<br>CreateUpgradePackage<br>CreateUpgradePackage<br>Reading UP data<br>Reading UP data                                                                                                    | commenced<br>commenced<br>commenced |
| aiting 5 seconds 1<br>M=1<br>M=1<br>M=1<br>M=1<br>M=1<br>M=1<br>M=1<br>M=                     | Defore starting<br>ElapsedTime<br>Os<br>2s<br>4s<br>7s<br>9s<br>11s<br>13s<br>13s<br>15s<br>17s<br>20s<br>22s<br>24s<br>26s                                          | to poll<br>state<br>RUNNING<br>RUNNING<br>RUNNING<br>RUNNING<br>RUNNING<br>RUNNING<br>RUNNING<br>RUNNING<br>RUNNING<br>RUNNING<br>RUNNING<br>RUNNING<br>RUNNING<br>RUNNING                                                                                                    | progressCount<br>0/100 (0%)<br>0/100 (0%)<br>0/100 (0%)<br>0/100 (0%)<br>0/100 (0%)<br>0/100 (0%)<br>0/100 (0%)<br>0/100 (0%)<br>0/100 (0%)<br>0/100 (0%)<br>0/100 (0%)                                                | progressHeader<br>Action started<br>Action started<br>Action started<br>Action started<br>Action started<br>Action started<br>CreateUpgradePackage<br>createUpgradePackage<br>Reading UP data<br>Reading UP data<br>Reading UP data                                                                                                    | commenced<br>commenced<br>commenced |
| aiting 5 seconds 1<br>M=1<br>M=1<br>M=1<br>M=1<br>M=1<br>M=1<br>M=1<br>M=                     | Defore starting<br>ElapsedTime<br>Os<br>2s<br>4s<br>7s<br>9s<br>11s<br>13s<br>15s<br>17s<br>20s<br>22s<br>24s<br>26s<br>28s                                          | to poll<br>state<br>RUNNING<br>RUNNING<br>RUNNING<br>RUNNING<br>RUNNING<br>RUNNING<br>RUNNING<br>RUNNING<br>RUNNING<br>RUNNING<br>RUNNING<br>RUNNING<br>RUNNING<br>RUNNING<br>RUNNING                                                                                                    | progressCount<br>0/100 (0%)<br>0/100 (0%)<br>0/100 (0%)<br>0/100 (0%)<br>0/100 (0%)<br>0/100 (0%)<br>0/100 (0%)<br>0/100 (0%)<br>0/100 (0%)<br>0/100 (0%)<br>0/100 (0%)                                                | progressHeader<br>Action started<br>Action started<br>Action started<br>Action started<br>Action started<br>createUpgradePackage<br>createUpgradePackage<br>createUpgradePackage<br>Reading UP data<br>Reading UP data<br>Reading UP data<br>Reading UP data                                                                            | commenced<br>commenced<br>commenced |
| iting 5 seconds H<br>M=1<br>M=1<br>M=1<br>M=1<br>M=1<br>M=1<br>M=1<br>M=1<br>M=1<br>M=1       | Defore starting<br>ElapsedTime<br>Os<br>2s<br>4s<br>7s<br>9s<br>11s<br>13s<br>13s<br>15s<br>17s<br>20s<br>22s<br>24s<br>24s<br>26s<br>28s<br>31s                     | to poll<br>state<br>RUNNING<br>RUNNING<br>RU | progressCount<br>0/100 (0%)<br>0/100 (0%)<br>0/100 (0%)<br>0/100 (0%)<br>0/100 (0%)<br>0/100 (0%)<br>0/100 (0%)<br>0/100 (0%)<br>0/100 (0%)<br>0/100 (0%)<br>0/100 (0%)<br>0/100 (0%)<br>0/100 (0%)                    | progressHeader<br>Action started<br>Action started<br>Action started<br>Action started<br>Action started<br>CreateUpgradePackage<br>createUpgradePackage<br>Reading UP data<br>Reading UP data<br>Reading UP data<br>Reading UP data<br>Reading UP data<br>Reading UP data                                                              | commenced<br>commenced<br>commenced |
| aiting 5 seconds 8<br>M=1<br>M=1<br>M=1<br>M=1<br>M=1<br>M=1<br>M=1<br>M=1                    | Defore starting<br>ElapsedTime<br>Os<br>2s<br>4s<br>7s<br>9s<br>11s<br>13s<br>15s<br>15s<br>17s<br>20s<br>22s<br>24s<br>26s<br>26s<br>28s<br>31s<br>Defore checking  | to poll<br>state<br>RUNNING<br>RUNNING<br>RUNNING<br>RUNNING<br>RUNNING<br>RUNNING<br>RUNNING<br>RUNNING<br>RUNNING<br>RUNNING<br>RUNNING<br>RUNNING<br>RUNNING<br>RUNNING<br>FINISHED<br>result                                                                                                    | progressCount<br>0/100 (0%)<br>0/100 (0%)<br>0/100 (0%)<br>0/100 (0%)<br>0/100 (0%)<br>0/100 (0%)<br>0/100 (0%)<br>0/100 (0%)<br>0/100 (0%)<br>0/100 (0%)<br>0/100 (0%)<br>0/100 (0%)<br>100/100 (100%)                | progressHeader<br>Action started<br>Action started<br>Action started<br>Action started<br>Action started<br>Action started<br>Action started<br>createUpgradePackage<br>createUpgradePackage<br>createUpgradePackage<br>Reading UP data<br>Reading UP data<br>Reading UP data<br>Reading UP data<br>Reading UP data<br>Reading UP data  | commenced<br>commenced<br>commenced |
| aiting 5 seconds 1<br>M=1<br>M=1<br>M=1<br>M=1<br>M=1<br>M=1<br>M=1<br>M=                     | Defore starting<br>ElapsedTime<br>Os<br>2s<br>4s<br>7s<br>9s<br>11s<br>13s<br>15s<br>17s<br>20s<br>22s<br>24s<br>26s<br>28s<br>31s<br>Defore checking<br>ElapsedTime | to poll<br>state<br>RUNNING<br>RUNNING<br>RU | progressCount<br>0/100 (0%)<br>0/100 (0%)<br>0/100 (0%)<br>0/100 (0%)<br>0/100 (0%)<br>0/100 (0%)<br>0/100 (0%)<br>0/100 (0%)<br>0/100 (0%)<br>0/100 (0%)<br>0/100 (0%)<br>0/100 (0%)<br>100/100 (100%)<br>\$polp_info | progressHeader<br>Action started<br>Action started<br>Action started<br>Action started<br>Action started<br>Action started<br>createUpgradePackage<br>createUpgradePackage<br>createUpgradePackage<br>Reading UP data<br>Reading UP data<br>Reading UP data<br>Reading UP data<br>Reading UP data<br>Reading UP data<br>Reading UP data | commenced<br>commenced<br>commenced |

### 3. Type Pr Upgradepack

| BB1_50       | 093B_S01657IB_HILTONHOTELKK> pr upgradepack                                                                              |
|--------------|----------------------------------------------------------------------------------------------------|
| 200114       | -12:43:31 169.254.2.2 19.0e MSRBS_NODE_MODEL_17.Q4_346.27777.46_e0e8 stopfile=/tmp/1907                                  |
| Proxy        | MO                                                                                                    |
| 6464<br>6465 | SystemFunctions=1.SwM=1.UpgradePackage=CXP9024418/6-R28535<br>SystemFunctions=1,SwM=1,UpgradePackage=CXP9024418/6-R69F15 |
| Total:       | 2 MOs                                                                                                    |
| BB1_50       | 093B_S01657IB_HILTONHOTELKK>                                                                                             |

# 4. Type acl UpgradePackage=CXP9024418/6-R69F15

| 881_50938_501657IB_HILTONHOTELKK> acl UpgradePackage=CXP9024418/6-R69F15 |                                                                                                    |                                                    |                       |  |  |  |  |
|--------------------------------------------------------------------------|----------------------------------------------------------------------------------------------------|----------------------------------------------------|-----------------------|--|--|--|--|
| ======<br>Proxy                                                          | Outre-12.44.22 109.294.2.2 19.00 M3KB3_NODE_MODEL_17.04_946.2////.46_0008 Stop1110=/tmp/1907           Proxy         MO         Action         Nr of Params                                                              |                                                    |                       |  |  |  |  |
| 6465<br>6465<br>6465<br>6465<br>6465<br>6465                             | SwM=1,UpgradePackage=CXP9024418/6-R69F15<br>SwM=1,UpgradePackage=CXP9024418/6-R69F15<br>SwM=1,UpgradePackage=CXP9024418/6-R69F15<br>SwM=1,UpgradePackage=CXP9024418/6-R69F15<br>SwM=1,UpgradePackage=CXP9024418/6-R69F15 | activate<br>cancel<br>confirm<br>prepare<br>verify | 0<br>0<br>0<br>0<br>0 |  |  |  |  |

BB1\_S093B\_S01657IB\_HILTONHOTELKK>

#### 5. Type acc SwM=1,UpgradePackage=CXP9024418/6-R69F15 prepare

| Total: 1 MOc attempted 1 MOc actioned                                                              |                                   |              |
|----------------------------------------------------------------------------------------------------|-----------------------------------|--------------|
| 6465 SwM=1,UpgradePackage=CXP9024418/6-R69F15<br>>>> Return value = true                           | prepare                           | 0            |
| Proxy MO                                                                                           | Action                            | Nr of Params |
| Call action prepare on 1 MOs. Are you Sure [y/n] ? y                                               |                                   |              |
| 6465 SystemFunctions=1,SwM=1,UpgradePackage=CXP90244                                               | 18/6-R69F15                       |              |
| 200114-12:45:40 169.254.2.2 19.0e MSRBS_NODE_MODEL_17.<br>Call Action prepare on following 1 MOs ? | Q4_346.27777.46_e0e8              | 17           |
| BB1_S093B_S01657IB_HILTONHOTELKK> acc SwM=1,UpgradePa                                              | ckage=CXP9024418/6-R69F15 prepare |              |
|                                                                                                    |                                   |              |

#### 6. Type polu (wait until finish)

#### BB1\_S093B\_S01657IB\_HILTONHOTELKK> polu

200114-12:45:45 169.254.2.2 19.0e MSRB5\_NODE\_MODEL\_17.Q4\_346.27777.46\_e0e8 stopfile=/tmp/1907

Waiting 1 seconds before starting to poll...

Last MO: 6650. Loaded 6650 MOs. Total: 6651 MOs.

| UpgradePackage=CXP9024418/6-R69F15 | ElapsedTime | state               | progressCount | progressHead |
|------------------------------------|-------------|---------------------|---------------|--------------|
| UpgradePackage=CXP9024418/6-R69F15 | 0s          | PREPARE_IN_PROGRESS | 0/100 (0%)    | RUNNING (0)  |
| UpgradePackage=CXP9024418/6-R69F15 | 10s         | PREPARE_IN_PROGRESS | 0/100 (0%)    | RUNNING (0)  |
| UpgradePackage=CXP9024418/6-R69F15 | 21s         | PREPARE_IN_PROGRESS | 0/100 (0%)    | RUNNING (0)  |
| UpgradePackage=CXP9024418/6-R69F15 | 31s         | PREPARE_IN_PROGRESS | 0/100 (0%)    | RUNNING (0)  |
| UpgradePackage=CXP9024418/6-R69F15 | 41s         | PREPARE_IN_PROGRESS | 0/100 (0%)    | RUNNING (0)  |

| upgradePackage=CAP9024416/6-K69F15 |               | PREPARE_IN_PROGRESS | 20/100 (20%)   | KUNNING (U)  |
|------------------------------------|---------------|---------------------|----------------|--------------|
| UpgradePackage=CXP9024418/6-R69F15 | 543s (09m03s) | PREPARE_IN_PROGRESS | 30/100 (30%)   | RUNNING (0)  |
| UpgradePackage=CXP9024418/6-R69F15 | 554s (09m14s) | PREPARE_IN_PROGRESS | 30/100 (30%)   | RUNNING (0)  |
| UpgradePackage=CXP9024418/6-R69F15 | 564s (09m24s) | PREPARE_IN_PROGRESS | 30/100 (30%)   | RUNNING (0)  |
| UpgradePackage=CXP9024418/6-R69F15 | 575s (09m35s) | PREPARE_IN_PROGRESS | 30/100 (30%)   | RUNNING (0)  |
| UpgradePackage=CXP9024418/6-R69F15 | 585s (09m45s) | PREPARE_COMPLETED   | 100/100 (100%) | FINISHED (0) |
| Waiting 60 seconds before checking | result        |                     |                |              |
| UP action result: SUCCESS          |               |                     |                |              |
| additionalInfo :                   |               |                     |                |              |
|                                    |               |                     |                |              |

Upgrade package download complete. Unpacking... Upgrade package download complete. Unpacking... Upgrade package download complete. Unpacking... Upgrade package download complete. Unpacking... Preparation complete

# 7. Type acc UpgradePackage=CXP9024418/6-R69F15 activate

| BB1_S093B_S01657IB_HILTONHOTELKK≻ acc UpgradePackage≠                                              | CXP9024418/6-R69F15 activate              |              |
|----------------------------------------------------------------------------------------------------|-------------------------------------------|--------------|
| 200114-12:58:08 169.254.2.2 19.0e MSRB5_NODE_MODEL_17<br>Call Action activate on following 1 MOs ? | 7.Q4_346.27777.46_e0e8 stopfile=/tmp/1907 |              |
| 6465 SystemFunctions=1,SwM=1,UpgradePackage=CXP9024                                                | 418/6-R69F15                              |              |
| Call action activate on 1 MOs. Are you Sure [y/n] ? y                                              | ,                                         |              |
| <br>Ргоху МО                                                                                       | Action                                    | Nr of Params |
| 6465 SwM=1,UpgradePackage=CXP9024418/6-R69F15                                                      | activate                                  | 0            |
| <pre>\$netconf_pid = 2026</pre>                                                                    |                                           |              |
| >>> Return value = true                                                                            |                                           |              |
| Total: 1 MOs attempted, 1 MOs actioned                                                             |                                           |              |
| BB1 5093B 501657IB HILTONHOTELKK>                                                                  |                                           |              |

# 6. Type polu (wait until finish)

| 3B1_S093B_S01657IB_HILTONHOTELKK> polu                                                                                                    |                                                                                                    |                                                                       |                                                                            |                                                                                                    |
|----------------------------------------------------------------------------------------------------|----------------------------------------------------------------------------------------------------|-----------------------------------------------------------------------|----------------------------------------------------------------------------|----------------------------------------------------------------------------------------------------|
| 200114-12:58:20 169.254.2.2 19.0e MSRBS_NODE_MODE                                                                                                    | 17.Q4_346.27777.46_e0                                                                                         | e8 stopfile=/tm                                                       | p/1907                                                                     |                                                                                                    |
| Vaiting 1 seconds before starting to poll                                                                                                    |                                                                                                    |                                                                       |                                                                            |                                                                                                    |
| ast MO: 6650. Loaded 6650 MOs. Total: 6651 MOs.                                                                                                    |                                                                                                    |                                                                       |                                                                            |                                                                                                    |
| JpgradePackage=CXP9024418/6-R69F15 ElapsedTime<br>JpgradePackage=CXP9024418/6-R69F15 0s<br>JpgradePackage=CXP9024418/6-R69F15 11s<br>JpgradePackage=CXP9024418/6-R69F15 21s<br>JpgradePackage=CXP9024418/6-R69F15 32s | state<br>ACTIVATION_IN_PROGRESS<br>ACTIVATION_IN_PROGRESS<br>ACTIVATION_IN_PROGRESS<br>ACTIVATION_IN_PROGRESS | progressCount<br>0/100 (0%)<br>1/100 (1%)<br>1/100 (1%)<br>1/100 (1%) | progressHeader<br>RUNNING (0)<br>RUNNING (0)<br>RUNNING (0)<br>RUNNING (0) | stepLabel<br>Action started<br>Activating package CXP9024418/6-R69F1<br>Activating package CXP9024418/6-R69F1<br>Last chance to cancel without restart |

| UpgradePackage=CXP9024418/6-R69F15 ElapsedTime   | state                    | progressCount   | progressHeader  | stepLabel                              |
|--------------------------------------------------|--------------------------|-----------------|-----------------|----------------------------------------|
| UpgradePackage=CXP9024418/6-R69F15 Os            | ACTIVATION_IN_PROGRESS   | 0/100 (0%)      | RUNNING (0)     | Action started                         |
| UpgradePackage=CXP9024418/6-R69F15 11s           | ACTIVATION_IN_PROGRESS   | 1/100 (1%)      | RUNNING (0)     | Activating package CXP9024418/6-R69F15 |
| UpgradePackage=CXP9024418/6-R69F15 21s           | ACTIVATION_IN_PROGRESS   | 1/100 (1%)      | RUNNING (0)     | Activating package CXP9024418/6-R69F15 |
| UpgradePackage=CXP9024418/6-R69F15 32s           | ACTIVATION_IN_PROGRESS   | 1/100 (1%)      | RUNNING (0)     | Last chance to cancel without restart  |
| UpgradePackage=CXP9024418/6-R69F15 42s           | ACTIVATION_IN_PROGRESS   | 1/100 (1%)      | RUNNING (0)     | Cancel will now cause a restart        |
| UpgradePackage=CXP9024418/6-R69F15 52s           | ACTIVATION_IN_PROGRESS   | 4/100 (4%)      | RUNNING (0)     | Installing upgrade package             |
| UpgradePackage=CXP9024418/6-R69F15 63s (01m03s)  | ACTIVATION_IN_PROGRESS   | 4/100 (4%)      | RUNNING (0)     | Installing upgrade package             |
| UpgradePackage=CXP9024418/6-R69F15 73s (01m13s)  | ACTIVATION_IN_PROGRESS   | 4/100 (4%)      | RUNNING (0)     | Installing upgrade package             |
| UpgradePackage=CXP9024418/6-R69F15 83s (01m23s)  | ACTIVATION_IN_PROGRESS   | 4/100 (4%)      | RUNNING (0)     | Installing upgrade package             |
| UpgradePackage=CXP9024418/6-R69F15 94s (01m34s)  | ACTIVATION_IN_PROGRESS   | 4/100 (4%)      | RUNNING (0)     | Installing upgrade package             |
| UpgradePackage=CXP9024418/6-R69F15 104s (01m44s) | ACTIVATION_IN_PROGRESS   | 4/100 (4%)      | RUNNING (0)     | Installing upgrade package             |
| UpgradePackage=CXP9024418/6-R69F15 115s (01m55s) | ACTIVATION_IN_PROGRESS   | 4/100 (4%)      | RUNNING (0)     | Installing upgrade package             |
| UpgradePackage=CXP9024418/6-R69F15 125s (02m05s) | ACTIVATION IN PROGRESS   | 4/100 (4%)      | RUNNING (0)     | Installing upgrade package             |
| UpgradePackage=CXP9024418/6-R69F15 136s (02m16s) | ACTIVATION IN PROGRESS   | 4/100 (4%)      | RUNNING (0)     | Installing upgrade package             |
| UpgradePackage=CXP9024418/6-R69F15 146s (02m26s) | ACTIVATION IN PROGRESS   | 43/100 (43%)    | RUNNING (0)     | Database backup complete               |
| UpgradePackage=CXP9024418/6-R69F15 157s (02m37s) | ACTIVATION IN PROGRESS   | 43/100 (43%)    | RUNNING (0)     | Database backup complete               |
| UpgradePackage=CXP9024418/6-R69F15 167s (02m47s) | ACTIVATION IN PROGRESS   | 43/100 (43%)    | RUNNING (0)     | Database backup complete               |
| UpgnadeDackage=CVD0024418/6_D60E15_178c_(02m58c) | ACTIVATION IN DROCRESS   | 42/100 (42%)    | DUNNITHE (0)    | Databasa baskun somplata               |
|                                                  |                          |                 |                 |                                        |
| UpgradePackage=CXP9024418/6-R69F15 261s (04m21s) | ACTIVATION_IN_PROGRESS   | 43/100 (43%)    | RUNNING (0)     | rbsFrumUpgradeEngineLm(CXC2010277      |
| UpgradePackage=CXP9024418/6-R69F15 272s (04m32s) | ACTIVATION_IN_PROGRESS   | 43/100 (43%)    | RUNNING (0)     | Loading OS                             |
| UpgradePackage=CXP9024418/6-R69F15 282s (04m42s) | ACTIVATION_IN_PROGRESS   | 43/100 (43%)    | RUNNING (0)     | Loading OS                             |
| UpgradePackage=CXP9024418/6-R69F15 292s (04m52s) | ACTIVATION_IN_PROGRESS   | 43/100 (43%)    | RUNNING (0)     | Loading OS                             |
| UpgradePackage=CXP9024418/6-R69F15 303s (05m03s) | ACTIVATION_IN_PROGRESS   | 50/100 (50%)    | RUNNING (0)     | Activating                             |
| UpgradePackage=CXP9024418/6-R69F15 313s (05m13s) | ACTIVATION_IN_PROGRESS   | 56/100 (56%)    | RUNNING (0)     | Switching over                         |
| UpgradePackage=CXP9024418/6-R69F15 324s (05m24s) | ACTIVATION_IN_PROGRESS   | 56/100 (56%)    | RUNNING (0)     | Switching over                         |
| UpgradePackage=CXP9024418/6-R69F15 334s (05m34s) | ACTIVATION_IN_PROGRESS   | 56/100 (56%)    | RUNNING (0)     | Switching over                         |
| UpgradePackage=CXP9024418/6-R69F15 367s (06m07s) | COM. NO_CONTACT          | 0/100 (0%)      | COM. NO_CONTACT | (COM.NO_CONTACT) COM.NO_CONTACT        |
| UpgradePackage=CXP9024418/6-R69F15 427s (07m07s) | COM. NO_CONTACT          | 0/100 (0%)      | COM. NO_CONTACT | (COM.NO_CONTACT) COM.NO_CONTACT        |
| UpgradePackage=CXP9024418/6-R69F15 487s (08m07s) | COM. NO_CONTACT          | 0/100 (0%)      | COM. NO_CONTACT | (COM.NO_CONTACT) COM.NO_CONTACT        |
| UpgradePackage=CXP9024418/6-R69F15 528s (08m48s) | COM. NO_CONTACT          | 0/100 (0%)      | COM. NO_CONTACT | (COM.NO_CONTACT) COM.NO_CONTACT        |
| Connection to COM failed. (Connection refused)   |                          |                 |                 |                                        |
| Unable to connect to 169.254.2.2:2023            |                          |                 |                 |                                        |
| MO service not ready, retrying in 5 seconds, giv | e up in 1195 seconds     |                 |                 |                                        |
| Connection to COM failed. (Connection refused)   |                          |                 |                 |                                        |
| Unable to connect to 169.254.2.2:2023            |                          |                 |                 |                                        |
| MO service not ready, retrying in 5 seconds, giv | e up in 1190 seconds     |                 |                 |                                        |
| \$esh nid - 2039                                 |                          |                 |                 |                                        |
| 4331_p10 = 2055                                  |                          |                 |                 |                                        |
| Connected to 169.254.2.2 (ManagedElement=BB1_S09 | 3B_S01657IB_HILTONHOTELK | к)              |                 |                                        |
| The node has been restarted on a different SwVer | sion: from CXP9024418/6- | R28535 to CXP90 | 24418/6-R69F15. |                                        |
| kereading MOM and MIB                            |                          |                 |                 |                                        |

#### 9. BB will restart itself & finish

| Checking MOM versionMSRB5_NODE_MODEL_19.Q2_346.2777.4                                                         | 46_e0e8                             |                       |                       |
|----------------------------------------------------------------------------------------------------|-------------------------------------|-----------------------|-----------------------|
| Copying /home/User/moshell_logfiles/logs_moshell/tempfile                                                     | es/20200114-123621_1884/com_node_mi | m.xml.gz to /home/Use | r/jarxml/MSRBS_NODE_M |
| MD5 Error: file /home/User/moshell_logfiles/logs_moshell/                                                     | tempfiles/20200114-123621_1884/rcs  | mom_index.html not fo | und !                 |
| Parsing MOM: /home/User/jarxm1/MSRB5_NODE_MODEL_19.Q2_346                                                     | 5.27777.46_e0e8.xml.gz              |                       |                       |
|                                                                                                    |                                     |                       |                       |
| Caching MOM to: /home/User/jarxml/MSRBS_NODE_MODEL_19.Q2_                                                     | _346.27777.46_e0e8.xml.cacheD       | one.                  |                       |
| Compressing to: /home/User/jarxml/MSRBS_NODE_MODEL_19.Q2_                                                     | _346.27777.46_e0e8.xml.cache.gz     | Done.                 |                       |
| Using paramfile /home/User/moshell/commonjars/pm/PARAM_MS                                                     | SRBS_19.Q1.txt                      |                       |                       |
| Parsing file /home/User/moshell/commonjars/pm/PARAM_MSRBS                                                     |                                     |                       |                       |
| Using imomdfile /home/User/moshell/commonjars/pm/IMOMD_MS                                                     | SRBS_19.Q2.txt                      |                       |                       |
| Using imomtile /nome/User/moshell/commonjars/pm/IMOM_MSRB                                                     | S_19.Q2.txt                         |                       |                       |
| Connected to 169.254.2.2 (ManagedElement=BB1_5093B_501657                                                     | IB_HILTONHOTELKK)                   |                       |                       |
| last MO: 8874 Loaded 8874 MOs Total: 8875 MOs                                                                 |                                     |                       |                       |
| Last MC. 8874. Loaded 8874 MCS. Total. 8875 MCS.<br>LingradePackage=CXP9024418/6-R69E15 616s (10m16s) ACTIVAT | TON TN PROGRESS 80/100 (80%) RUN    |                       | Database conversion   |
| UngradePackage=CXP9024418/6-R69E15_626s_(10m26s)WATTING                                                       | EOR COMMIT 100/100 (100%) EIN       | ITSHED (0)            | Activation complete   |
| opg ade ackage ext 5024410/6 K05115 0205 (10m205) MAITING                                                     |                                     |                       | Accevacion comprete   |
|                                                                                                    |                                     |                       | =                     |
| Proxy MO                                                                                                    | Action                              | Nr of Param           | s                     |
|                                                                                                    |                                     |                       | =                     |
| 8656 SWM=1, UpgradePackage=CXP9024418/6-R69F15                                                                | CONTIRM                             | 0                     |                       |
| Spetconf nid = 2219                                                                                           |                                     |                       |                       |
|                                                                                                    |                                     |                       |                       |
| SSS Return value - true                                                                                       |                                     |                       |                       |

| Fetching 104 MOM fragments via HTTPS                                                                                                    |
|----------------------------------------------------------------------------------------------------|
|                                                                                                    |
| Checking MOM VersionMSRBS_NODE_MODEL_19.Q2_421.27954.1058_12e6                                                                                                    |
| Copying /home/User/moshell_logfiles/logs_moshell/tempfiles/20200114-123621_1884/com_node_mim.xml.gz to /home/User/jarxml/MSRBS_NODE_MODEL_19.Q2_421.27954.1058_12e6 |
| Parsing MOM: /home/User/jarxml/MSRB5_NODE_MODEL_19.Q2_421.27954.1058_12e6.xml.gz                                                                                    |
| Done.                                                                                                    |
| Caching MOM to: /home/User/jarxml/MSRBS_NODE_MODEL_19.Q2_421.27954.1058_12e6.xml.cacheDone.                                                                         |
| Compressing to: /home/User/jarxml/MSRBS_NODE_MODEL_19.Q2_421.27954.1058_12e6.xml.cache.gzDone.                                                                      |
| Using paramfile /home/User/moshell/commonjars/pm/PARAM_MSRB5_19.Q1.txt                                                                                              |
| Parsing file /home/User/moshell/commonjars/pm/PARAM_MSRBS_19.Q1.txt                                                                                                 |
| Using imomdfile /home/User/moshell/commonjars/pm/IMOMD_MSRB5_19.Q2.txt                                                                                              |
| Using imomfile /home/User/moshell/commonjars/pm/IMOM_MSRB5_19.Q2.txt                                                                                                |
| Connected to 169.254.2.2 (ManagedElement=BB1_5093B_501657IB_HILTONHOTELKK)                                                                                          |
|                                                                                                    |
| Last MO: 8875. Loaded 8875 MOs. Total: 8876 MOs.                                                                                                    |
|                                                                                                    |

#### BB1\_S093B\_S01657IB\_HILTONHOTELKK>

# 10. Pls check upgrade package if already there

11. Type cvls

# 13. Done !!

| BB1_5093B_501657IB_H]                                                                   | (LTONHOTELKK> cvls                                                                       |                                                        |                           |                                                                                        |                                                                                      |                                                                                   |            |                               |                                                          |                  |
|-----------------------------------------------------------------------------------------|------------------------------------------------------------------------------------------|--------------------------------------------------------|---------------------------|----------------------------------------------------------------------------------------|--------------------------------------------------------------------------------------|-----------------------------------------------------------------------------------|------------|-------------------------------|----------------------------------------------------------|------------------|
| 200114-13:12:49 169.2                                                                   | 254.2.2 19.0e MSRB5_N                                                                    | ODE_MODEL_19.Q2_42                                     | 1.27954.1058              | 8_12e6 stopfile=                                                                       | /tmp/1907                                                                            |                                                                                   |            |                               |                                                          |                  |
| Last MO: 8875. Loade                                                                    | ed 8875 MOs. Total:                                                                      | 8876 MOs.                                              |                           |                                                                                        |                                                                                      |                                                                                   |            |                               |                                                          |                  |
| 200114-13:12                                                                            | BackupName                                                                               |                                                        |                           |                                                                                        | SwVersion                                                                            |                                                                                   |            |                               |                                                          |                  |
| LastCreatedBackup:<br>LastRestoredBackup:                                               | Final_backup_for_                                                                        | BASEBAND_CXP902441                                     | 8/6_R69F15_2              | 20200114T050933+                                                                       | 0000 CXP9024418/6_                                                                   | _R69F15                                                                           |            |                               |                                                          |                  |
| Current SwVersion:<br>BrmHouseKeeping:<br>BrmFailSafe:<br>RestoreEscalationList         | CXP9024418/6_R69F<br>ENABLED (max: 20<br>IDLE<br>t: s[2] = Final_back                    | :15 (19.Q2)<br>backups)<br>:up_for_BASEBAND_C)         | P9024418/6_F              | R69F15_20200114T                                                                       | 050933+0000 Rollbad                                                                  | :k_backup_BAS                                                                     | SEBAND_CXP | 9024418/                      | /6_R28535_2020                                           | 0114T045826+0000 |
| SwVersion                                                                               | ProductData                                                                              | ProdDate Rel                                           | LMs Insta                 | allationDate                                                                           | ActivationDate                                                                       | Deactivat                                                                         | ionDate    |                               |                                                          |                  |
| CXP9024418/6-R28535<br>CXP9024418/6-R69F15                                              | CXP9024418/6_R28535<br>CXP9024418/6_R69F15                                               | 20181003 17Q4.C7<br>20190802 19.Q2                     | 80 2020-<br>99 2020-      | -01-14 04:02:34<br>-01-14 05:00:37                                                     | 2020-01-14 04:46:0<br>2020-01-14 05:07:0                                             | )3<br>)4                                                                          |            |                               |                                                          |                  |
| UpgradePackage                                                                          | ProductData                                                                              | ProdDate Rel                                           | CreationDa                | ate Stat                                                                               | e                                                                                    |                                                                                   |            |                               |                                                          |                  |
| CXP9024418/6-R28535<br>CXP9024418/6-R69F15                                              | CXP9024418/6_R28535<br>CXP9024418/6_R69F15                                               | 20181003 17Q4.C7<br>20190802 19.Q2                     | 2020-01-14                | 4 04:02:32 PREP.<br>4 04:42:04 COMM                                                    | ARE_COMPLETED<br>IT_COMPLETED                                                        |                                                                                   |            |                               |                                                          |                  |
| Id BackupName                                                                           |                                                                                          |                                                        |                           | CreationTime                                                                           | SwVersion                                                                            | Rel                                                                               | Туре       | Stat                          | MO                                                       |                  |
| 1 Auto integration<br>2 before_upgrade_sc<br>3 Rollback_backup_E<br>4 Final_backup_for_ | backup - SITE_CONFIG<br>oftware_R69F15<br>BASEBAND_CXP9024418/6<br>_BASEBAND_CXP9024418/ | _COMPLETE<br>_R28535_20200114T(<br>/6_R69F15_20200114T | 45826+0000<br>050933+0000 | 2020-01-14 04:<br>2020-01-14 04:<br>2020-01-14 04:<br>2020-01-14 04:<br>2020-01-14 05: | 04:40 CXP9024418/6<br>15:25 CXP9024418/6<br>58:26 CXP9024418/6<br>09:33 CXP9024418/6 | 5_R28S35 17Q4<br>5_R28S35 17Q4<br>5_R28S35 17Q4<br>5_R28S35 17Q4<br>5_R69F15 19.0 |            | R OK<br>AL OK<br>R OK<br>R OK | BrmBackup=2<br>BrmBackup=3<br>BrmBackup=4<br>BrmBackup=5 |                  |
|                                                                                         | 11W 6                                                                                    |                                                        |                           |                                                                                        |                                                                                      |                                                                                   |            |                               |                                                          |                  |

BB1\_S093B\_S01657IB\_HILTONHOTELKK>

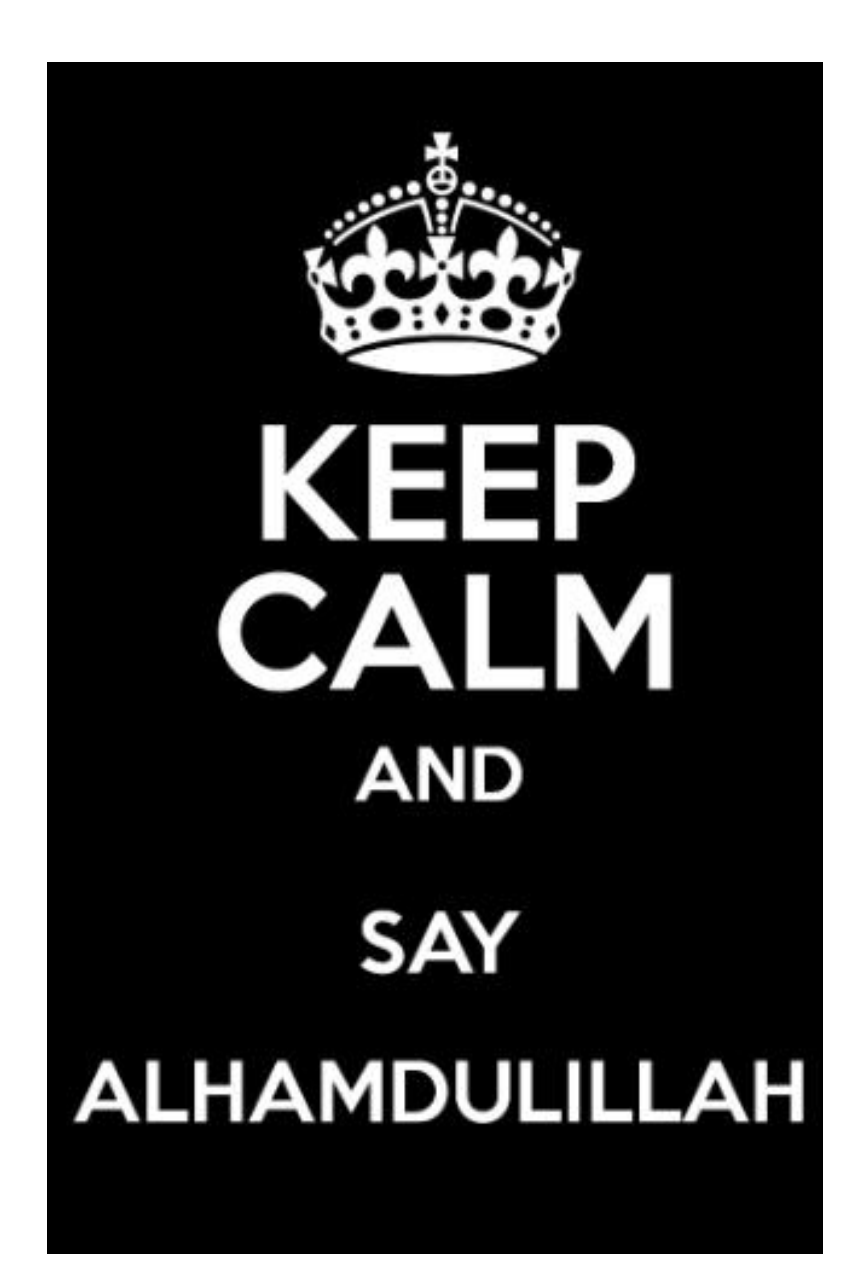